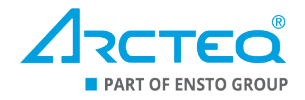

# **Motor Wizard**

## Instruction booklet

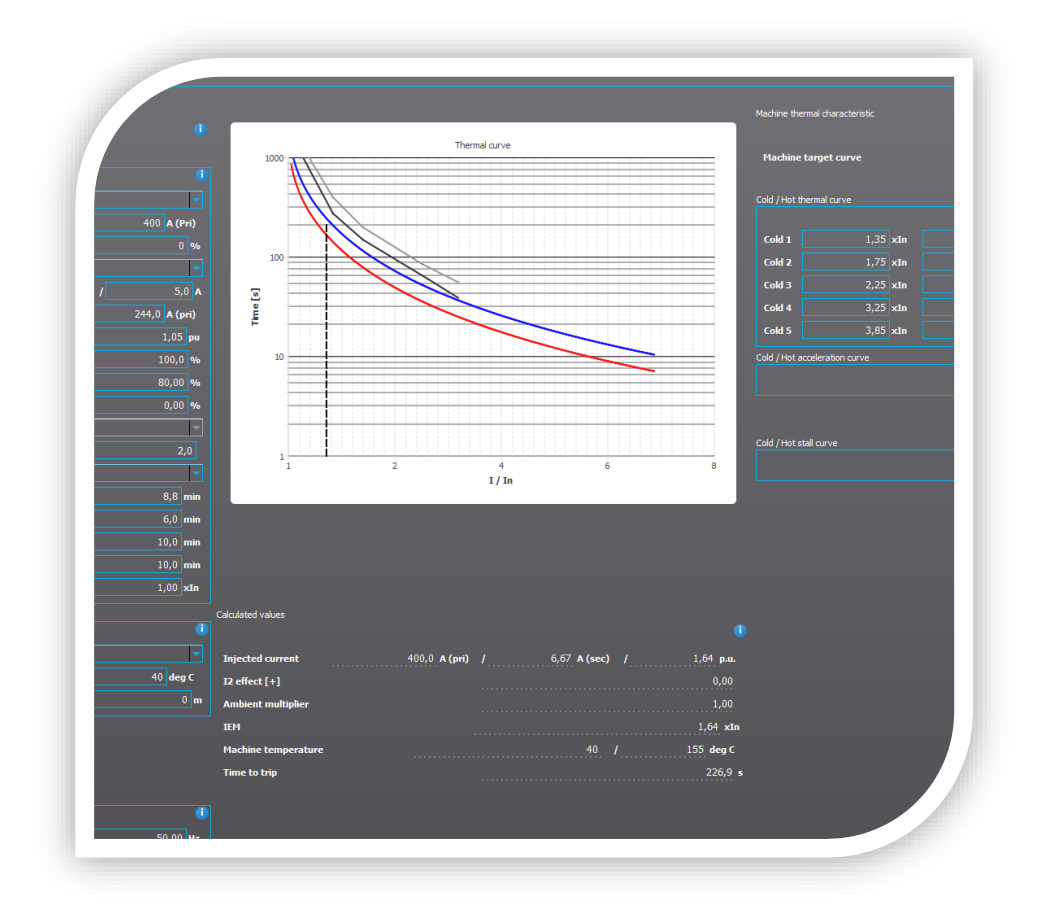

| Revision | 1.0                                                                                                    |
|----------|----------------------------------------------------------------------------------------------------|
| Date     | 10 May 2021                                                                                                    |
| Changes  | - The first revision of the booklet.                                                                                                    |
| Revision | 1.1                                                                                                    |
| Date     | 2 May 2023                                                                                                    |
| Changes  | <ul> <li>Updated the booklet visually.</li> <li>Updated the document title to be consistent with other Wizard instruction booklets.</li> <li>Added a cover image.</li> <li>Added the all chapters except Chapter 5.</li> <li>Added sources.</li> </ul> |

## DISCLAIMER

Please read these instructions carefully before using the equipment or taking any other action with respect to the equipment. Only trained and qualified persons are allowed to perform installation, operation, service, or maintenance of the equipment. Such qualified persons have the responsibility to take all appropriate measures (such as the use of authentication, encryption, and anti-virus programs, safe switching programs, etc.) necessary to ensure a safe and secure environment and the usability of the equipment. The warranty granted to the equipment remains in force only provided that the instructions contained in this document have been strictly complied with.

Nothing contained in this document shall increase the liability or extend the warranty obligations of the manufacturer Arcteq Relays Ltd. The manufacturer expressly disclaims any and all liability for any damages and/or losses caused due to a failure to comply with the instructions contained herein or caused by persons who do not fulfil the aforementioned requirements. Furthermore, the manufacturer shall not be liable for possible errors in this document.

Please note that you must always comply with applicable local legislation and regulations. The manufacturer gives no warranties that the content of this document is in all respects in line with local laws and regulations and assumes no liability for such possible deviations.

You are advised to notify the manufacturer if you become aware of any errors in this document or of defects in the equipment.

The manufacturer reserves the right to update or amend this document at any time without a separate notice.

Copyright © Arcteq Relays Ltd. 2023. All rights reserved.

## TABLE OF CONTENTS

| 1        | Introduction                                                                | 4    |
|----------|-----------------------------------------------------------------------------|------|
| 2        | Getting started                                                             | 5    |
|          | 2.1 Requirements                                                            | 5    |
|          | 2.2 Installing the AQtivate 200 software suite                              | 5    |
| 3        | Connecting to a device                                                      | 6    |
| 4        | Basic operations                                                            | 7    |
|          | 4.1 Opening the Motor Wizard                                                | 7    |
|          | 4.2 Toolbar buttons                                                         | 8    |
|          | 4.3 Visualizations for the thermal curve                                    | 9    |
| 5        | Setting parameters                                                          | .10  |
|          | 5.1 Parameters for the machine thermal image                                | 10   |
|          | 5.1.1 Thermal curve selector                                                | .10  |
|          | 5.1.2 Injected current amplitude                                            | 12   |
|          | 5.1.3 Injected I2 component                                                 | .12  |
|          | 5.1.4 Phase CT input selection                                              | 12   |
|          | 5.1.5 CT ratio                                                              | .13  |
|          | 5.1.6 Nominal current                                                       | .13  |
|          | 5.1.7 Pickup current                                                        | .13  |
|          | 5.1.8 I rip level                                                           | .14  |
|          | 5.1.9 Machine Cold/Hot limit                                                | 15   |
|          | 5.1.10 Used thermal capacity                                                | 10   |
|          | 5.1.11 NPS blasing in use & NPS blas factor                                 | 10   |
|          | 5.1.12 Time constant                                                        | 10   |
|          | 5.1.15 Cold Curve Tau & Hot Curve Tau                                       | 20   |
|          | 5.1.14 Machine running & cooling rad, and Machine Stopped rad               | 20   |
|          | 5.2 Parameters for the environmental settings                               | 20   |
|          | 5.2.1 Insulation class (tmax)                                               | 21   |
|          | 5.2.2 Ambient temperature & Installation altitude                           | 22   |
|          | 5.3 Parameters for the machine characteristic                               | 23   |
|          | 5.3.1 Frequency                                                             | 23   |
|          | 5.3.2 Curve Al                                                              | .24  |
|          | 5.3.3 Maximum scale time                                                    | 25   |
|          | 5.4 Parameters for the machine thermal characteristic, the Cold/Hot thermal |      |
|          | curve, the Cold/Hot acceleration curve, and the Cold/Hot stall curve        | 26   |
| 6        | Calculated values                                                           | .28  |
| 7        | Using the Motor Wizard                                                      | .29  |
|          | 7.1 Saving and opping a wizard file                                         | 20   |
|          | 7.1 Saving and opening a wizard life                                        | 29   |
|          | 7.3 Changing setting parameters                                             | 29   |
|          | 7.4 Accessing the built-in user manual                                      | 30   |
| <b>S</b> |                                                                             | 20   |
| 300      |                                                                             | . 52 |
| Con      | Itact Information                                                           | 33   |

## **1** INTRODUCTION

The Motor Wizard is an advanced setting tool integrated into the AQtivate 200 setting and configuration tool. The Wizard can be used to generate settings for a thermal replica of both induction and synchronous motors with an Arcteq protection relay (for example, AQ-M215 and AQ-M257A). A variety of motor-related information, such as its name plate values and data sheets as well as the system configuration, is the basis that the Wizard uses to build a suitable thermal replica to your relay.

Using the Motor Wizard offers various benefits:

- It is easy to install and easy to use.
- It has a built-in user manual in AQtivate 200.
- It makes it easy for you to write a thermal replica of the protected motor to your relay.
- It allows for fast commissioning of motor protection relays.

The basic function of the Motor Wizard is to provide a protected motor a fitting thermal replica based on given input values. Even though a motor thermal replica should be set according to the manufacturer's thermal curve presented in the motor's data sheet, this is rarely the case. More often than not, the thermal replica is made by copying the settings from the previous replica as well as possible. Alternatively, a single point is selected from the motor's actual thermal curve and used as the basis for commissioning. Neither of these methods can guarantee that the relay curve functions correctly at all times.

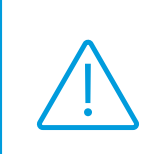

For additional information on the Wizard, please read the white paper written by our Senior Application Engineer Jani Vainionpää. The paper is available on our website at <u>arcteq.fi/documents-and-software</u>, and can be found under *Application notes and white papers* in the "AQ 200 series" section.

## 2 **GETTING STARTED**

#### 2.1 Requirements

In order to download and upload configurations into and from your device, you first need to establish communication with it. This requires that you have a standard RJ-45 cable as well as at least one (1) free Ethernet port in your PC. Please make sure that your firewall and anti-virus protection programs allow AQtivate 200 to connect to the PC and freely use its Ethernet ports.

#### 2.2 Installing the AQtivate 200 software suite

First, download the latest software installation file for AQtivate 200 from our website at <u>arcteq.fi/documents-and-software</u>, from the "Software" section. The software suite is free of charge. Please note that downloading requires that you log in to the Arcteq website. If you do not have a username to log in, you can create one at the top-right corner of our website. This is also free of charge.

When you have downloaded the installation files, launch the AQtivate Offline Installer .exe file (please note that this requires you to have administrator rights to the PC). First, the installer asks you to select the language that you would like to use during the installation process. Next, follow the step-by-step instructions provided by the AQtivate Setup Wizard to finish installing the software: select a destination for the software, select a place for the program's shortcuts, choose whether you want a desktop icon, and finally start the installation process by clicking **Install**.

When AQtivate 200 has been successfully installed, a pop-up window (*Figure 2-1*) will appear to prompt you to finish the installation process by clicking the **Finish** button in the window.

| Δ | Setup - AQtivate 🛛 🗕 🗆 🗙                                                                                                    |
|---|----------------------------------------------------------------------------------------------------|
|   | Completing the AQtivate Setup<br>Wizard<br>Setup has finished installing AQtivate on your computer. The<br>application may be launched by selecting the installed icons.<br>Click Finish to exit Setup. |
|   | Finish                                                                                                    |

Figure 2-1. Finishing the AQtivate 200 installation process.

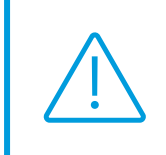

Please note that the installation process may be halted by your cybersecurity protections! If they detect the software suite, select to allow the connection to the PC. You may also manually whitelist AQtivate 200 on a list of programs allowed to have a connection to the PC.

## **3** CONNECTING TO A DEVICE

You can establish a connection between AQtivate 200 and your device by typing the relay's IP address to the Connect field at the top of the AQtivate 200 window (*Figure 3-1*) and then clicking **Connect**.

Figure 3-1. Connecting AQtivate 200 to a relay.

| 4                                  |                                                    |                      |            |         |          |            |           |               |
|------------------------------------|----------------------------------------------------|----------------------|------------|---------|----------|------------|-----------|---------------|
| File                               | Com mands                                          | Disturbance Recorder | Tools Prin | nt Help | Connect: | 10.2.5.123 | ~ Connect | Live Edit AAA |
| Control Device Serial Locat IP Add | Aline E<br>« Nature:<br>(Nature:<br>Ion:<br>dress: | dit:                 |            |         |          |            |           |               |
| JPF:                               |                                                    | •                    |            |         |          |            |           |               |

You do not have to be connected to a device in order to use the Transformer Wizard as it can also be used offline. You can store and open any project at any time. However, when you want to write your settings to the relay, you must have a connection between AQtivate 200 and your device.

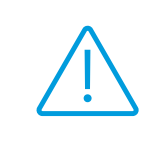

Please note that establishing a connection to your protection device with the AQtivate 200 setting tool requires that the following ports must be open: 20, 21, and 1551. If the software cannot connect to your device, please check the settings in your firewall and anti-virus software suites.

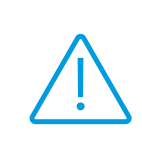

Each Arcteq protection relay is equipped with two (2) RJ-45 ports: one is at the front of the device, the other at the back. Both can be used to connect the relay to AQtivate 200. Please note that only the back port can be used for upgrading the device's firmware and for communication protocols. For more information on the ports, please refer to Chapter 3.3 in the AQtivate 200 instruction manual!

## 4 BASIC OPERATIONS

#### 4.1 Opening the Motor Wizard

You can open the Motor Wizard tool from the AQtivate 200 software. Open the *Tools* menu on the software's main toolbar and select "Wizard" (*Figure 4-1*).

| 0 1 0                             |   |                      |        |             |
|-----------------------------------|---|----------------------|--------|-------------|
| 🖌 AQtivate                        |   |                      |        |             |
| File Commands Disturbance Recorde |   | ools Print Help      |        | elay's IP 👻 |
|                                   |   | Run Script           | Ctrl+R |             |
| 1                                 | 4 |                      |        |             |
| Offline Erlit                     | 4 | 250 Mimic Editor     |        |             |
|                                   |   |                      |        |             |
| Serial Number:                    |   |                      |        |             |
| Location:                         |   | Carousel Designer    |        |             |
| IP Address:                       |   | 250 Carousel Designe |        |             |
| HW Conf: -                        | ^ | Depiget Editor       |        |             |
|                                   | ÷ |                      |        |             |
| DINC:                             |   | Events And Logs      | •      |             |
| UTATO:                            |   | Communication        | •      |             |
|                                   | _ | Misc                 |        |             |
|                                   | 1 | Cottings             |        |             |

Figure 4-1. Opening the Wizard selection window.

This opens the wizard selection window, allowing you to choose which integrated wizard tool you want to use. For the Motor Wizard, select "Motor" (*Figure 4-2*).

Figure 4-2. Selecting the Transformer Wizard.

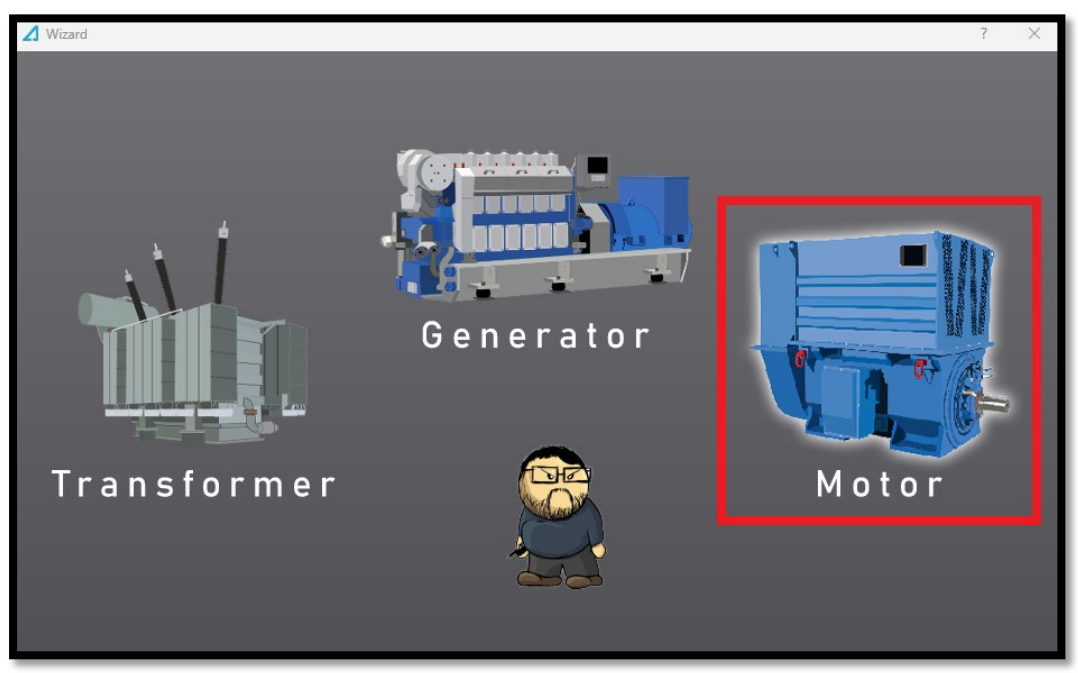

Motor Wizard Instruction booklet

Version: 1.1 EN

#### 4.2 Toolbar buttons

The Motor Wizard window's default view includes a toolbar at the top of the window (Figure 4-3).

Figure 4-3. The main toolbar.

| AQtivate                              |        |                   | - 🗆 ×                     |
|---------------------------------------|--------|-------------------|---------------------------|
| 🗠 💾 🗶 +                               |        |                   | <b>§</b>                  |
| High voltage side current transformer |        |                   | IED settings              |
| Ratio (primary/seconcary) 100,0 /     | 1,0    |                   | IED accuracy class        |
| Rated power                           | 5,0 VA | $\langle \rangle$ | Protection safety margin  |
| Class 5 P                             | 10     | Ý                 | Transformer max load cur  |
| Internal resistance                   | 0,05 Ω |                   | Bias calculation mode     |
| Other devices in series               | 0,00 Ω | PI                | Harmonic blocking         |
| Wire length to IED                    | 5,0 m  | ф-нуст            | Unbiased backup different |

The buttons in the toolbar are explained in Table 1 below.

Table 1. The toolbar buttons and their descriptions.

| Toolbar icon | Name    | Description                                                                   |
|--------------|---------|-------------------------------------------------------------------------------|
|              | Open    | Open an existing wizard file (*.aqwz).                                        |
|              | Save    | Save changes.                                                                 |
|              | Save as | Save a wizard file (*.aqwz) to the selected location under the selected name. |

|   | Write into relay | Write the calculated values of the Wizard<br>into the connected relay.<br>If you are <u>not</u> connected to a relay, this icon<br>is colored in grayscale! |
|---|------------------|----------------------------------------------------------------------------------------------------|
|   | Connect          | Connect to a relay.                                                                                                    |
| Æ | Disconnect       | Disconnect from the connected relay.                                                                                                    |

#### 4.3 Visualization of the thermal curve

The Motor Wizard has a diagram for the thermal replica curve resulting from the current setting parameter values (*Figure 4-4*) at the center of the Wizard window. It follows the application settings, and makes it easier for you to get a fuller picture of your transformer protection.

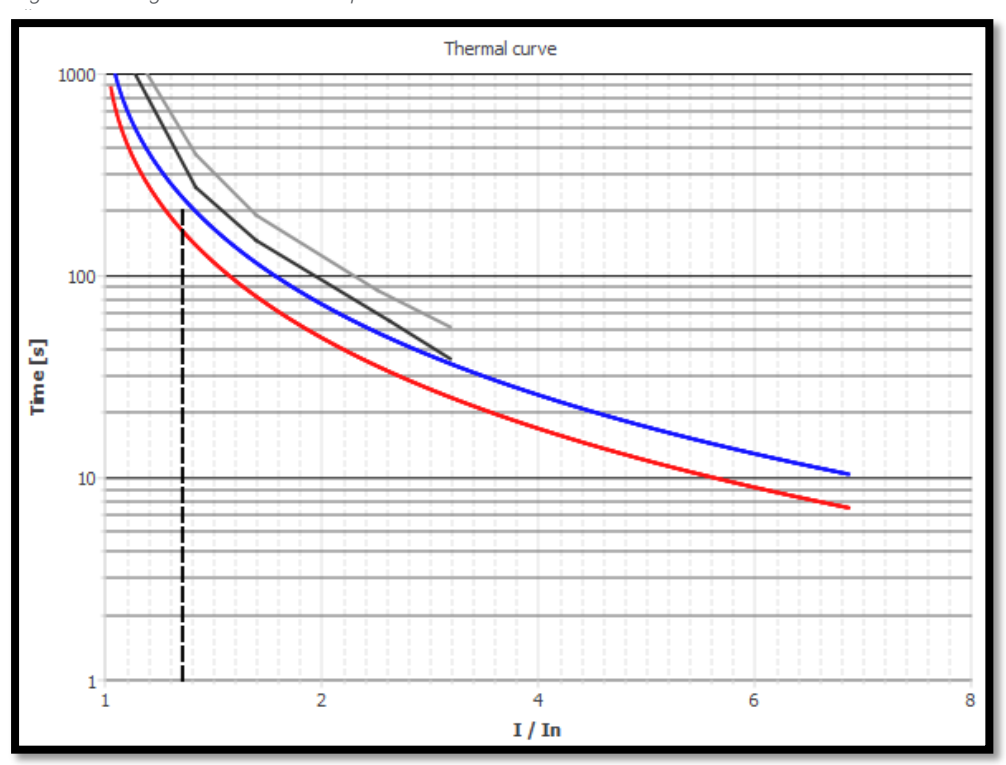

Figure 4-4. Diagram of the thermal replica curve.

## 5 SETTING PARAMETERS

#### 5.1 Parameters for the machine thermal image

Table 2. Setting parameters for the machine thermal image.

| Name                          | Range                                        | Default       |
|-------------------------------|----------------------------------------------|---------------|
| Thermal curve selector        | 1: I <sup>^</sup> 2 curve<br>2: Water cooled | 1: I^2        |
| Injected current amplitude    | 0100 000 A (Pri)                             | 400 A (Pri)   |
| Injected I2 component         | 050 %                                        | 0 %           |
| Phase CT input selection      | 1: CT1<br>2: CT2<br>3: CT3                   | 1: CT1        |
| CT ratio                      | 1.025 000.0 / 0.210.0 A                      | 300.0 / 5.0 A |
| Nominal current               | 1.025 000.0 A (pri)                          | 244.0 A (pri) |
| Pick-up current               | 0.0040.00 p.u.                               | 1.05 p.u.     |
| Trip level                    | 0.0150.0 %                                   | 100.0 %       |
| Machine Cold/Hot limit        | 0.00100.00                                   | 80.00 %       |
| Used thermal capacity         | 0.00200.00 %                                 | 0.00 %        |
| NPS biasing in use            | 1: Yes<br>2: No                              | 1: Yes        |
| NPS bias factor               | 1.010.0                                      | 2.0           |
| Time constant                 | 1: Single<br>2: Multiple                     | 2: Multiple   |
| Cold curve Tau                | 0.0500.0 min                                 | 8.8 min       |
| Hot curve Tau                 | 0.0500.0 min                                 | 6.0 min       |
| Machine running & cooling Tau | 0.0500.0 min                                 | 10.0 min      |
| Machine stopped Tau           | 0.0500.0 min                                 | 10.0 min      |
| Machine service factor        | 0.015.00 ×In                                 | 1.00 ×In      |

#### 5.1.1 Thermal curve selector

This setting parameter selects which type of thermal curve is used. Select the setting option "I<sup>A</sup>2 curve" for air-cooled machines (such as squirrel cage motors) and "Water cooled curve" for water-cooled machines (such as synchronous machines and generators). Please note that the thermal replica of water-cooled machines may differ from the regular logarithmic thermal replica (that is, the I<sup>2</sup> curve) of air-cooled machines. *Figure 5-1* on the following page shows how different the water-cooled thermal curves (in blue) are from regular air-cooled thermal curves (in green).

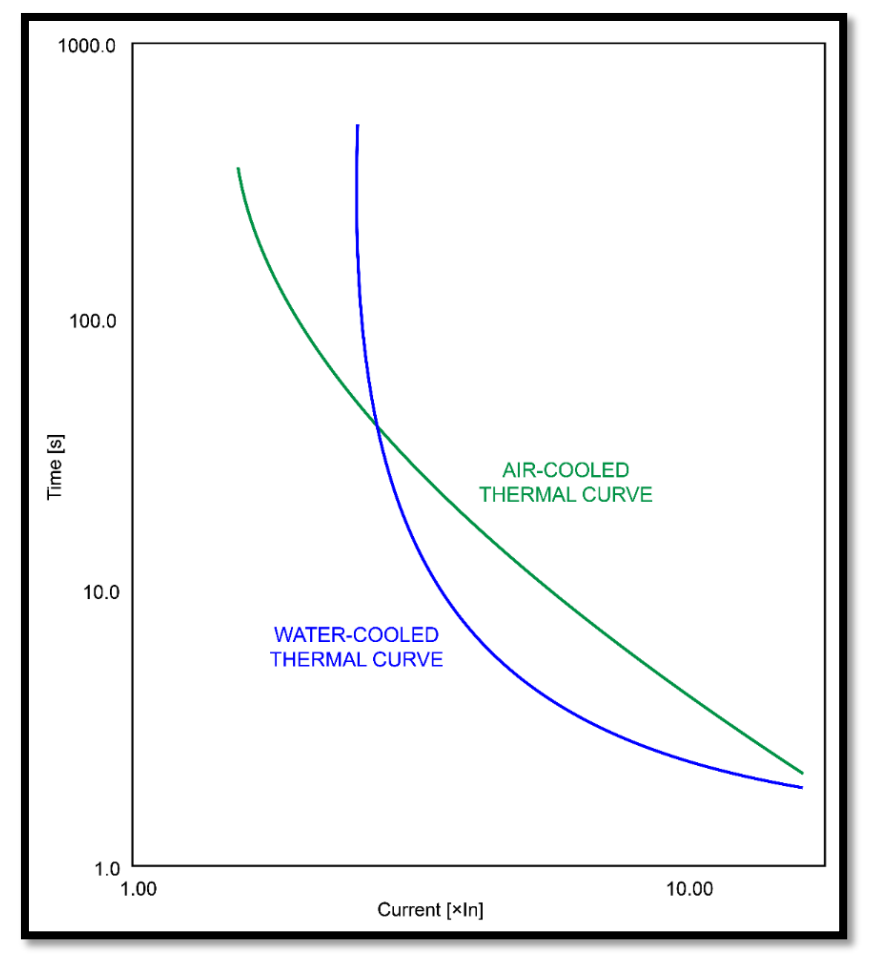

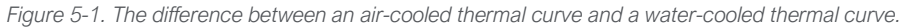

The water-cooled curve provides a more accurate calculation of the time to trip when the machine operates above the normal load condition (see the pick-up settings). When the load is within its normal range and when the operating current is normal, a logarithmic operating characteristic is used and the separate time constants for heating and cooling are set.

With Equations (1)–(3) you can calculate the heating time in minutes based on how long it takes for the machine to reach the nominal temperature while on nominal load. The cooling time constant is usually two to three times longer in regular air-cooled applications whereas it usually takes less time for a water-cooled machine to decrease its core temperature.

$$\theta_{t} = \theta_{t-1} + e^{\frac{t}{T_{WC}}}$$
<sup>(1)</sup>

$$T_{WC} = \frac{M_L \times k}{I_{EM}^{M_H \cdot 1}}$$
(2)

$$I_{\rm EM} = \frac{I_{\rm RMS} + I_{\rm eff}}{k_{\rm AMB}}$$
(3)

The thermal curve for a water-cooled application is not simple to set, and it typically requires the use of external tools such as a dedicated tool offered by the manufacturer or a spreadsheet software (e.g.,

Excel). The curve's low end and high end are adjusted separately by using their own factors. The curve's vertical position in the logarithmic scale is set via the curve weighing factor *k*.

#### 5.1.2 Injected current amplitude

With this setting you can check the actual primary pick-up setting of the thermal replica. You can also see the expected operating time of the relay with certain current amplitudes. The primary value of this setting parameter is scaled to a per-unit value as well as secondary ampere values below the graph (please refer to Chapter 6: Calculated values of this manual).

#### 5.1.3 Injected I2 component

This setting parameter is a percentage of the injected current amplitude value. For example, when the  $l^2$  component is set to 50 %, one half of the injected current amplitude is the negative sequence current  $l^2$  and the other half is the positive sequence current 11. In a three-phase system, when one phase is missing during a symmetric load, the positive sequence current drops from 1.00 p.u. to 0.67 p.u., while the negative sequence current increases from 0.00 p.u. to 0.33 p.u.. In this condition the l2 component amplitude would be 50 %.

The current component of the negative phase sequence heats up the protected machine twice as much as that of the positive sequence current. Therefore,  $l^2$  directly affects the relay's pick-up threshold as well as its calculated operating time, causing the relay to trip faster.

#### 5.1.4 Phase CT input selection

This setting parameter selects which physical current transformer card is used in the thermal protection of the machine. Please note that simple relays are equipped with only one CT card and therefore the selection is always "CT1" for them. However, relays with differential protection allow you to use either "CT1" or "CT2" for thermal protection. "CT3", on the other hand, is usually only available in three-winding differential relays and not used for thermal protection. See *Figure 5-2* for a visual representation of the various CT options.

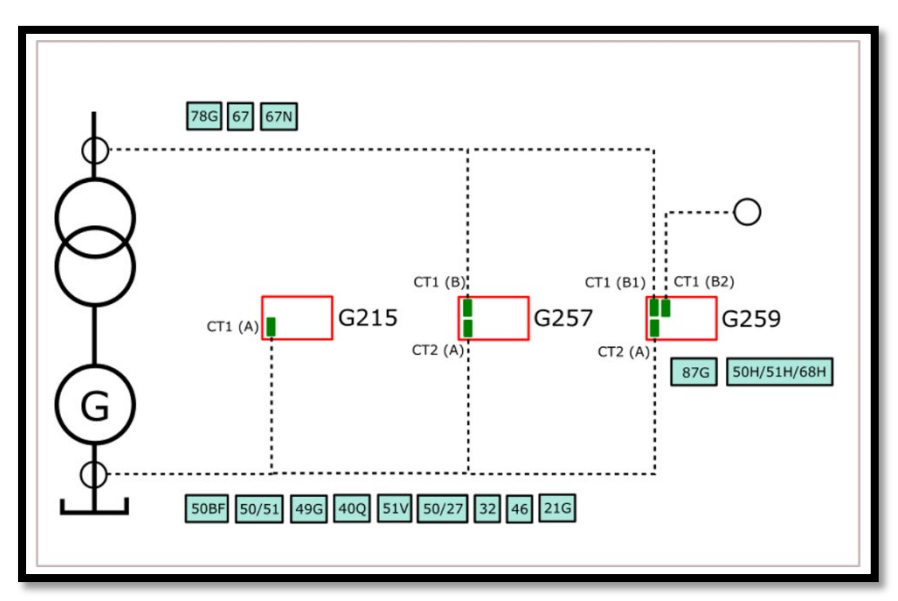

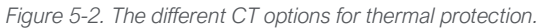

#### 5.1.5 CT ratio

This setting parameter defines the current transformer's ratio in the application. For example, when the ratio is set to "400:5 A", the primary current of 300 A is scaled to 3.75 A on the relay side (the CT's secondary side). The relay/secondary side scaling is calculated by dividing the primary current by the set ratio.

#### 5.1.6 Nominal current

As the name suggest, this setting parameter defines the nominal current of the protected machine. Please note that when a generator relay or a transformer relay is used, both the nominal MVA and voltage ratings must be set manually. This parameter only sets the nominal current of a motor relay automatically.

Typically, you can find the nominal current in the machine's name plate (see *Figure 5-3*) as defined by the manufacturer.

| $\bigcap$       |          |               | SI             | Ξ     | ME                |          | NS       |       |                   | С    |       |
|-----------------|----------|---------------|----------------|-------|-------------------|----------|----------|-------|-------------------|------|-------|
| PE • 21         | I PLUS™  |               |                |       |                   |          | Р        | REMIU | M EFFIC           | CIEN | CY    |
| ORD.NO.         | 1LA02864 | <b>4SE</b> 41 |                |       | E<br>NO.          |          |          |       |                   |      |       |
| TYPE            | RGZESD   |               |                |       | FRAME             |          | 286T     |       |                   |      |       |
| H.P.            | 30.00    |               |                |       | SERVICE<br>FACTOR |          | 1.15     |       |                   | :    | 3 PH  |
| AMPS            | 34.9     |               |                |       | VOLTS             |          | 460      |       |                   |      |       |
| R.P.M.          | 1765     |               |                |       | HERTZ             | 2        | 60       |       |                   |      |       |
| DUTY            | CONT     |               | 40 °C A        | MB    | 6.                |          |          | DATE  |                   |      | 642   |
| CLASS<br>INSUL  | F DESIGN | В             | K.V.A.<br>CODE | G     | NEM.              | A<br>FF. | 93.6     |       |                   |      | 2     |
| SH. END<br>BRG. | 50BC03J  | PP3           |                | OP    | P. END<br>BRG.    | 50       | BC03J    | PP3   |                   |      |       |
|                 |          |               |                |       |                   |          |          |       |                   |      |       |
|                 |          |               |                |       |                   |          |          |       |                   |      |       |
| $\cap$          | MILL AND | CHEN          | IICAL D        | UT    | Y QUAI            | .IT      | Y INDU   | CTION | MOTOR             | C    | ) (CD |
| $\Box$          | Sie      | mens Ene      | rgy & Auto     | matic | n, Inc. Lit       | tle F    | Rock, AR |       | MADE IN<br>U.S.A. |      |       |

Figure 5-3. Nominal current in the name plate of an induction motor.

#### 5.1.7 Pickup current

This setting parameter determines when to start the calculation of the operating time to trip. In engine protection applications, the pick-up setting tends to be set above the maximum load current ("Maximum current" in most name plates). Please note that the pick-up setting should only be exceeded during engine starting, engine overload, or during fault conditions. In general, the overload or thermal protection tripping range is between 1.05...1.20 x FLA (the full-load current), as per the IEC 60947-4-1: 2018 standard [1].

Typically, you can find the FLA value in the machine's name plate. Note that the pick-up current setting alters the activation point of the thermal characteristics curve according to the diagram below (*Figure 5-4*).

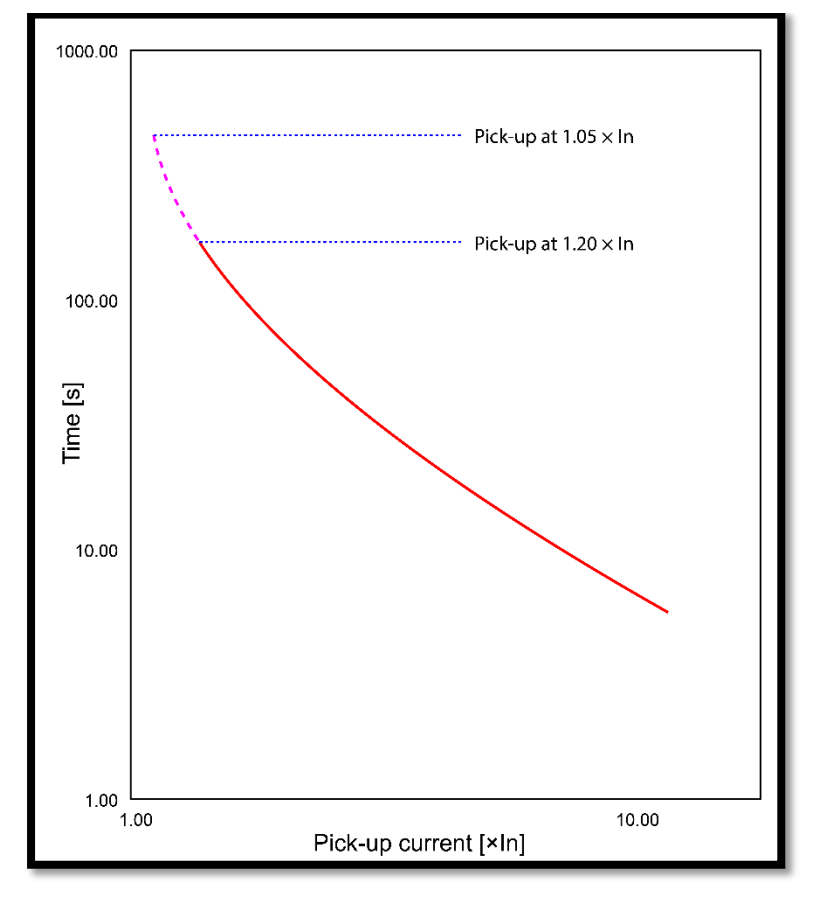

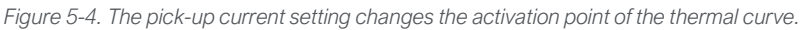

#### 5.1.8 Trip level

This setting parameter defines the trip level of the resistance temperature detector (RTD), and it should be set at or below the maximum temperature rating of the insulation class. For example, when a motor with Class F insulation has a temperature rating of 155 °C, the stator RTD trip level could be set between 140...145 °C. The maximum value of this range is determined by subtracting the 10 °C hot spot from the motor's maximum temperature rating (i.e., 155 °C–10 °C = 145 °C).

As far as the Motor Wizard is concerned, the best way to adjust the thermal curve is to follow the values given in the protected machine's name plate. Instead, adjust the curve to below the desired level by using the trip level setting as well as the hot or cold curve tau time constant settings (see *Figure 5-5* on the following page).

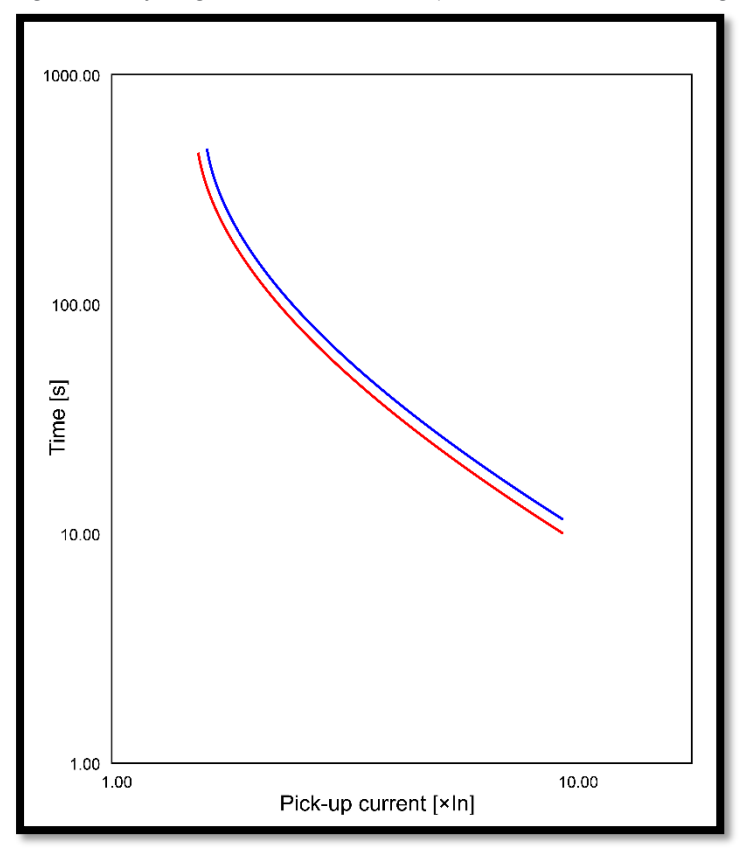

Figure 5-5. Adjusting the thermal curve with trip level and hot tau curve settings.

#### 5.1.9 Machine Cold/Hot limit

The machine's cold and hot condition limits set the thermal points for the protected engine; when the temperature reaches this point the protected machine begins to follow the hot curve instead of the slower cold curve while heating up (see *Figure 5-6* on the following page). The hot curve trips the relay faster than the cold curve, and the tripping time is calculated based on both curves. Please note that the "Hot curve Tau" and the "Cold curve Tau" setting parameters are set separately from the machine's cold and hot condition limit parameters so that the former can follow the actual engine curves.

When a motor runs within the nominal current range for long enough, the engine reaches its nominal temperature. This temperature is commonly considered a hot condition. According to common practice the nominal temperature (and thus the hot condition) is reached when the temperature is 20 % below the actual thermal danger zone of the engine. This means that usually the hot condition limit is set to 80 % by default. Typically, there is no need to change this value.

Figure 5-6. Once the hot condition limit is reached, Tau is changed to a faster one.

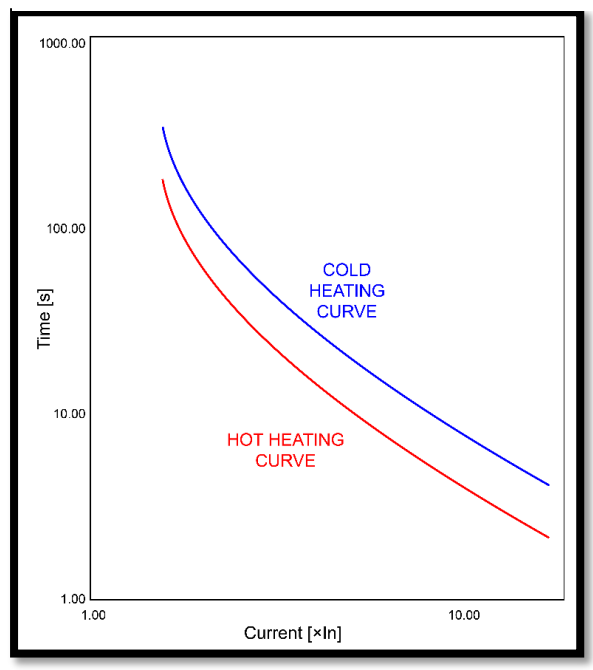

#### 5.1.10 Used thermal capacity

When the projected machine is on or below the nominal ambient temperature zone, the used thermal capacity is 0 %. When the projected machine (like an induction motor) is turned on and run with a nominal load (nominal current), the thermal capacity begins to increase towards the nominal temperature and the hot condition theta limit is usually set to 80 %. Once this limit is reached, the engine's cold thermal curve tau changes to the hot thermal curve tau (*Figure 5-7*). If the motor is run with an overload, the thermal capacity can go up to 100 % or above, and eventually thermal protection might trip the relay.

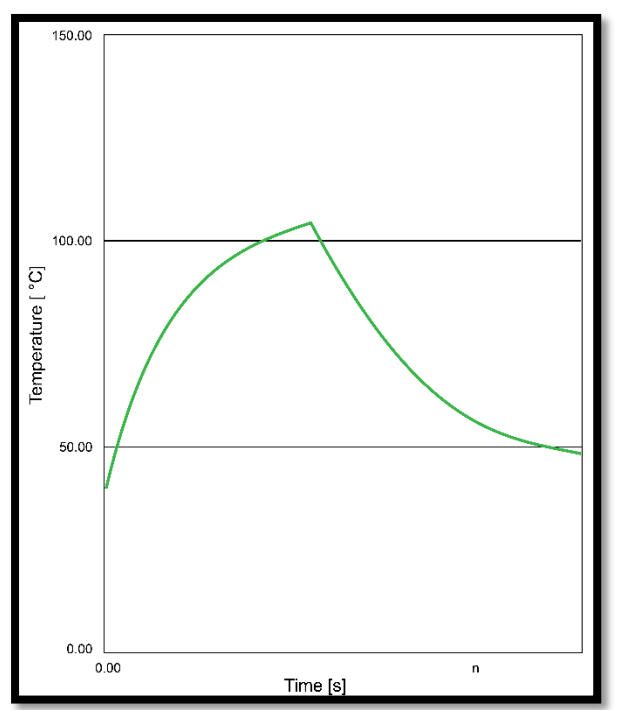

Figure 5-7. Thermal curve of Class B motor for which the 80 % hot theta limit is 104 °C.

If the operating time from zero to the set trip limit is considered to take too long, you can test the relay in the commissioning mode with a pre-set thermal capacity (such as 60 %) for a faster trip time. The operating time function of the relay can be checked through the Motor Wizard: adding multiple test points allows you to create a test plan for the whole thermal curve.

#### 5.1.11 NPS biasing in use & NPS bias factor

As mentioned previously in this manual, both water-cooled and air-cooled thermal replica formulas use the current calculation presented earlier in Equation (3).

The total current that heats the machine is based on multiple factors: current and harmonics (TRMS), the negative phase sequence current (I2), the ambient temperature, and the installation altitude. This means that even when the relay has been set correctly and that the base current is slightly below the set pick-up value, thermal protection might still trip if a negative phase sequence current (I2) is present, if the installation altitude is above 1,000 m, or if the installation temperature is above that of the normally rated temperature.

When it is a healthy condition, the rotor of an induction motor or a synchronous machine rotates at a stable speed. The rotating magnetic field (Ns) rotates around the rotor in a synchronous speed, and there is no speed difference between the rotor and the rotating magnetic field. When there is no speed difference, there is also no electromagnetic field (EMF) over the rotor, and no eddy currents which means there is no excessive heating in the rotor. In this condition the stator current is equivalent to the positive sequence current, as both the negative phase sequence current I2 and the residual current I0 are zero (I = I1 + I2 + I0).

Unbalances can arise from many different sources: unbalanced loads, transmission line construction without transposition, faults, open phases, etc. The unbalanced condition changes things for the protected machine, as the stator current consists of both the negative and positive sequence currents (I1 and I2). The negative sequence current creates a reverse rotating magnetic field (–Ns) that tries to rotate the rotor in the opposite direction (*Figure 5-8*).

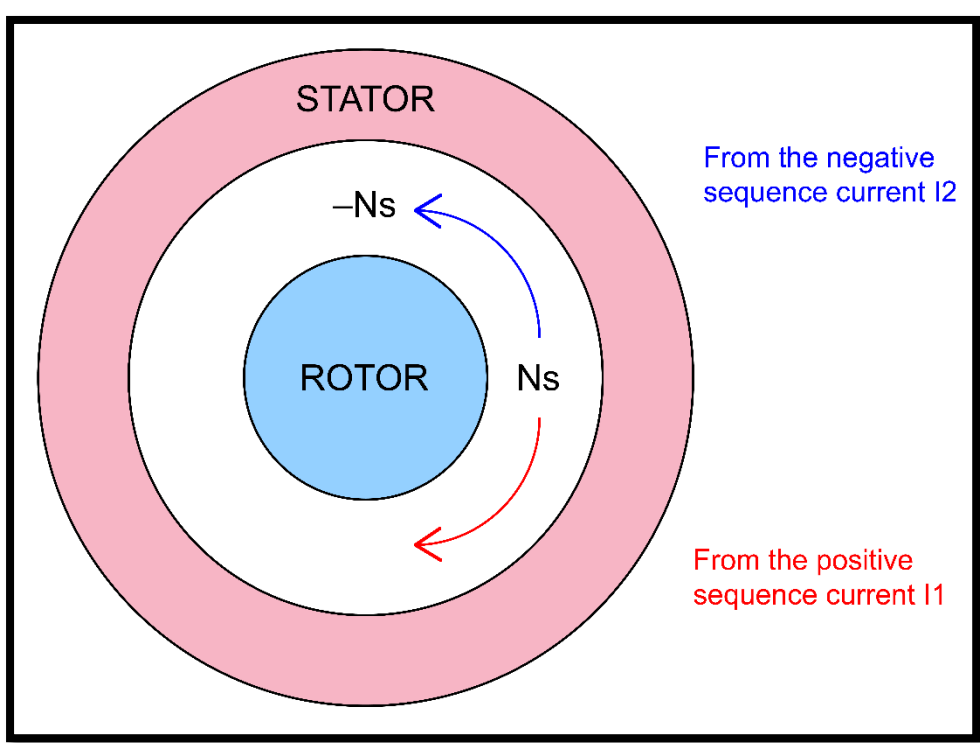

Figure 5-8. Opposite rotational current I2 heats the machine twice as much.

The reverse rotating air gap flux and the rotor have a relative speed difference from one another, which generates a breaking torque. The relative speed is twice as big as the rotational velocity of the rotor (which also results in double frequency currents). The current induced into the rotor causes its surface to heat up, and the resulting heat can damage the rotor very quickly.

The "NPS bias factor" setting parameter is constantly proportional to the thermal capacity of the rotor, as seen in Equation (4) below:

$$\frac{I_{MEAS}}{I_N} \times \left(\frac{100 - I^2/I_1}{100}\right) + \frac{I_{MEAS}}{I_N} \times \left(\frac{I^2/I_1}{100}\right) \times NPS \tag{4}$$

By default, this setting parameter is set to 2.0 which represents the double frequency current multiplied by 2. When this setting parameter is set to 1.0, the status is disabled. The NPS bias factor also affects current amplitudes (*Figure 5-9*).

Please note that for this setting parameter to be in use, the "Negative phase sequence biasing" setting parameter must be set to "NPS biasing in use".

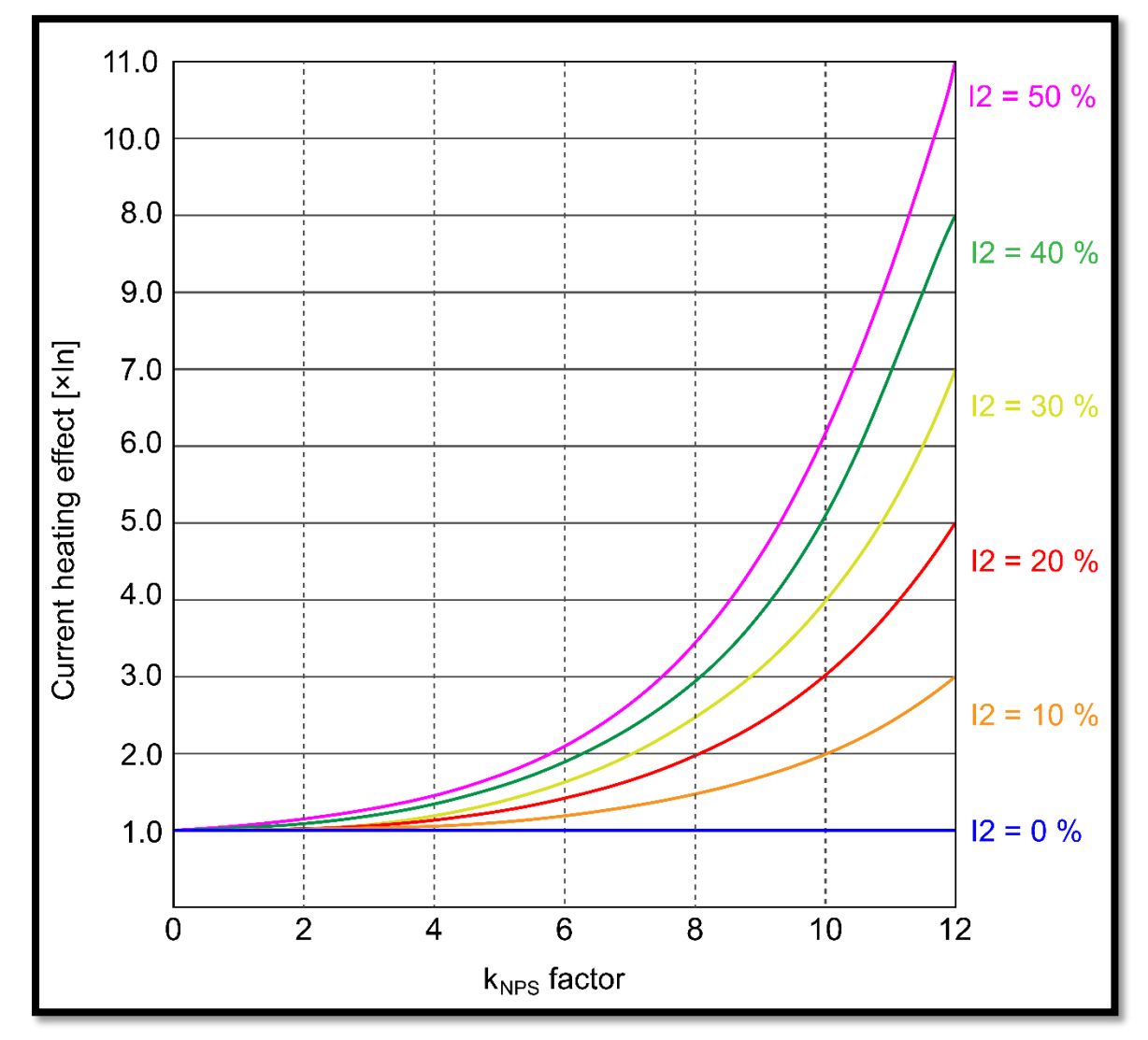

Figure 5-9. The effect of the NPS bias factor on current amplitudes.

#### 5.1.12 Time constant

When this setting parameter is set to "Multiple", you can set both the hot and the cold curve of the protected machine separately. However, many applications only provide one thermal curve (such as generator applications) in which case the "Single" time constant should be used. *Figure 5-10* below illustrates the difference.

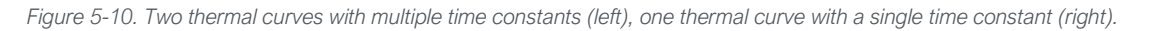

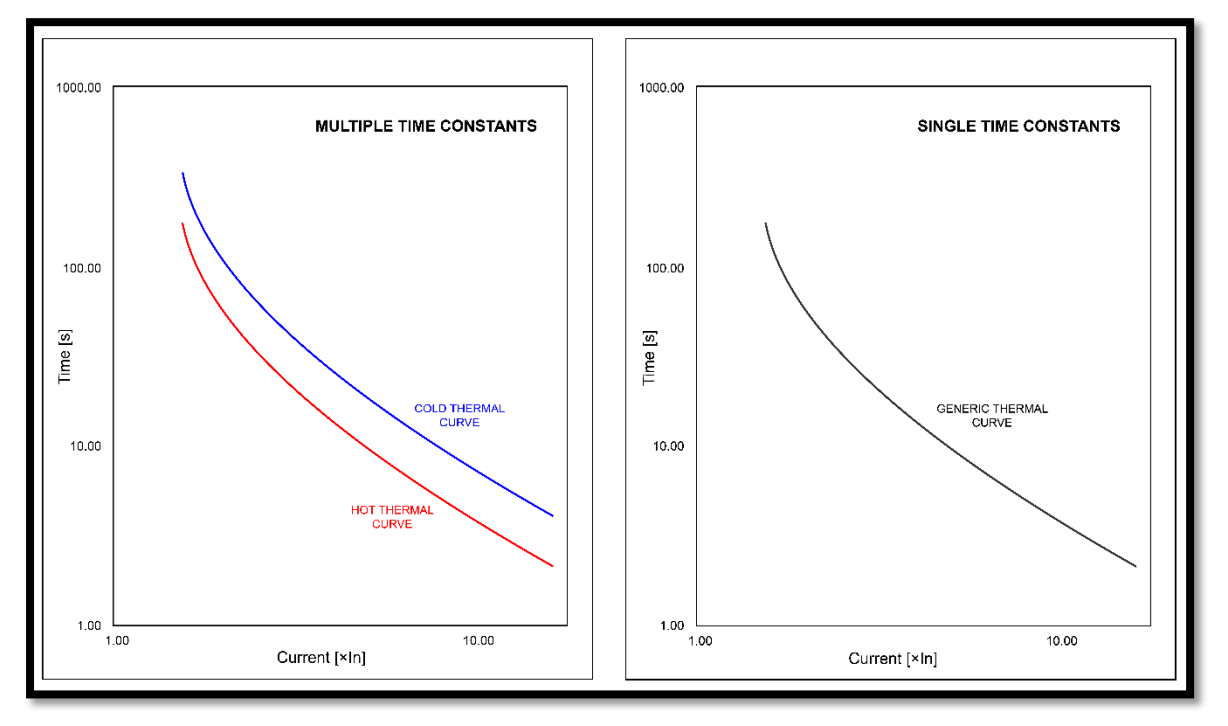

As far as the Motor Wizard is concerned, the best way to adjust the thermal curve is to follow the values given in the protected machine's name plate. Instead, adjust the curve to below the desired level by using the trip level setting as well as the cold curve tau and the hot curve tau time constant settings.

#### 5.1.13 Cold curve Tau & Hot curve Tau

The operating time of a logarithmic thermal replica is based on a specific time constant. When a single time constant has been selected in the time constant setting parameter, only the cold time constant (the "Cold curve Tau" setting parameter) is required; when multiple time constants have been selected, the hot time constant (the "Hot curve Tau" setting parameter) is also set. Both hot and cold time constants use the same equation in the l<sup>2</sup> mode, although the value of the tau is different. With multiple time constants the cold curve tau is changed to the hot curve tau once the machine has reached the set hot condition limit. Using multiple time constants reduces the tripping time because the hot curve tau is set to be faster than the cold curve tau. See Equation (5) below for the calculation of the trip time as affected by the measured current, the hot and cold curve taus:

$$Trip \ time = LN \frac{I_{EM}^2 - \left(\sqrt{\theta_{stat} \times k_{SF}}\right)^2}{I_{EM}^2 - \left(\sqrt{\theta_{set} \times k_{SF}}\right)^2} \times tau \times 60$$
(5)

#### 5.1.14 Machine running & cooling Tau, and Machine stopped Tau

The water-cooled thermal replica operates (that is, affects the machine's temperature) only when the measured current is above the set pick-up limit. While the measured current remains below the pick-up limit, the thermal calculation follows the regular  $l^2$  equation, which requires that both the "Machine running&cooling Tau" and the "Machine stopped Tau" setting parameters be set separately. The cooling time constant is used when the temperature is between the pick-up limit and the "Machine stopped Tau" and when the engine is in the cooling state.

#### 5.1.15 Machine service factor

The "Machine service factor" setting parameter is the percentage of overloading that the motor can deal with for short periods of time as long as it otherwise operates within the correct voltage tolerances. For example, the standard service factor for open drip-proof motors is 1.15, which means that a 10-MW motor with a 1.15 SF can provide 11.5 MW of power when required for a short while. Some fractional motors have a higher service factor, such as 1.25, 1.35, or even 1.50. The service factor directly affects the current pick-up limit of the l<sup>2</sup> equation: it increases the pick-up limit when set to higher than 1.0. Additionally, it affects the shape of the thermal curve.

The service factor can be used in to... [2]:

- 1) ...accommodate inaccuracy in predicting a system's occasional additional power needs.
- 2) ...increase the life of the used insulation by lowering the winding temperature at the rated load.
- 3) ...deal with intermittent overloads.
- 4) ...allow the ambient temperature to occasionally exceed 40 °C.
- 5) ...compensate for low or unbalanced supply voltages.

The American National Electrical Manufacturers Association (NEMA) [3] defines the service factor as a multiplier. When applied to the rated power, it indicates a permissible power loading which may be carried under the conditions specified for the service factor at rated voltage and frequency. Please note that NEMA gives some additional cautions for the service factor:

- 1) Operating at the service factor load for extended periods of time will usually reduce the motor speed, its life, and its efficiency.
- 2) The motor may not provide adequate starting, and it is possible to get pull-out torques and incorrect starter/overload sizing; these, in turn, affect the overall life span of the motor.
- 3) Do not rely on the service factor to carry the load continuously.
- 4) The service factor is affected when the operating conditions differ from the ones it was established for: the rated voltage, frequency, ambient and sea-level conditions.

The service factor is required to be printed on the machine's name plate <u>only</u> when it is higher than 1.0. When the service factor has not been specifically mentioned, you can assume it to be 1.0. The higher the service factor, the more current the engine can handle before the thermal replica's maximum limit is reached.

|                    |              |                                           | -                 |          |              |         |         |
|--------------------|--------------|-------------------------------------------|-------------------|----------|--------------|---------|---------|
| $\left( \right)$   |              | SIE                                       | ME                | NS       |              |         | $\circ$ |
| PE • 21            | I PLUS™      |                                           |                   | F        | PREMIU       | M EFFIC | CIENCY  |
| ORD.NO.            | 1LA02864SE4  | 1                                         | E<br>NO.          |          |              |         |         |
| TYPE               | RGZESD       |                                           | FRAME             | 286T     |              |         |         |
| H.P.               | 30.00        |                                           | SERVICE<br>FACTOR | 1.15     |              |         | 3 PH    |
| AMPS               | 34.9         | L. C. C. C. C. C. C. C. C. C. C. C. C. C. | VOLTS             | 460      |              |         |         |
| R.P.M.             | 1765         |                                           | HERTZ             | 60       |              |         |         |
| DUTY               | CONT         | 40 °C AME                                 | 3.                |          | DATE<br>CODE |         | 642     |
| CLASS<br>INSUL     | F DESIGN B   | K.V.A.<br>CODE G                          | NEMA<br>NOM.EFI   | 93.6     |              |         | -02     |
| SH. END<br>BRG.    | 50BC03JPP3   | OF                                        | PP. END<br>BRG.   | 50BC03   | JPP3         |         |         |
|                    |              |                                           |                   |          |              |         |         |
|                    |              |                                           |                   |          |              |         |         |
| $\cap$             | MILL AND CHE | MICAL DUT                                 | Y QUALI           | TY INDU  | JCTION       | MOTOR   |         |
| $\langle \bigcirc$ | Siemens Er   | nergy & Automatic                         | on, Inc. Little   | Rock, AR |              | MADE IN |         |

Figure 5-11. The service factor in the name plate of an induction motor.

#### 5.2 Parameters for the environmental settings

Table 3. Setting parameters for the environmental settings.

| Name                    | Range                        | Default  |
|-------------------------|------------------------------|----------|
| Insulation glass (tmax) | 1: A<br>2: B<br>3: F<br>4: H | 3: F     |
| Ambient temperature     | –2060 deg C                  | 40 deg C |
| Installation altitude   | 04 000.0 m                   | 0 m      |

#### 5.2.1 Insulation glass (tmax)

The maximum temperatures for a motor winding insulation are rated using NEMA designations. *Table 4* below defines these insulation class ratings:

Table 4. The maximum temperature for NEMA designated insulation classes. [4]

| Class designation | Maximum temperature |
|-------------------|---------------------|
| Class A           | 105 °C              |
| Class B           | 130 °C              |
| Class F           | 155 °C              |
| Class H           | 180 °C              |

When a temperature threshold is exceeded, the insulation deteriorates at an increasing rate. For every 10 °C increase in temperature, the deterioration rate doubles (approximately). For example, a Class F insulation loses half of its mechanical strength after experiencing 20,000 hours at its rated temperature. Obviously, the insulation will not simply fail at this point, but it will have been significantly weakened.

The lower the temperature is, the longer the insulation lasts:

- 1) 80,000 hours (10 years) at 135 °C.
- 2) 40,000 hours (5 years) at 145 °C.
- 3) 20,000 hours (2.5 years) at 155 °C.
- 4) 10,000 hours (1.25 years) at 165 °C
- 5) 5,000 hours (less than 1 year) at 175 °C

Please note that the selected insulation class does <u>not</u> affect the calculations in the Wizard. However, the engine's temperature range can be combined with the thermal replica and then the current estimated temperature can be brought to a local display or to SCADA.

#### 5.2.2 Ambient temperature & Installation altitude

The ambient temperature of a motor is defined as the temperature of the motor's surroundings. This is also the temperature of the motor when it is not currently in operation and has not recently been in operation. Because motors are not 100 % efficient, the power applied to a motor will cause it to generate heat and raise the motor's temperature. This temperature rise is the change in the motor's temperature when power is applied to it, and it is generally defined as the temperature difference between the ambient temperature and the temperature when the motor is at full load. The temperature rise is measured from the motor's windings because that is usually the hottest part ("hot spot") of a motor.

The insulation class of a motor defines how much the temperature is allowed to rise above the ambient temperature (with an allowance for a hot spot). Together the insulation class and the rated ambient – which is always 40 °C– give a specific maximum temperature to use when operating above this default ambient temperature. For example, for a Class F motor the maximum temperature is 155 °C which means that with an ambient temperature of 40 °C and a 10 °C hot spot the maximum temperature rise is 105 °C. However, if the ambient temperature is 60 °C, the maximum temperature rise can only be 95 °C at a hot spot and 85 °C otherwise.

Please note that the ambient temperature factor (*k*<sub>AMB</sub>) also affects the calculation of the thermal replica. The higher the temperature surrounding the protected object, the lower the current that is required to heat the object up to its maximum temperature. Similarly, when the temperature is below the ambient temperature limit (40 °C), the current can be higher before the maximum temperature limit is reached.

In addition to the ambient temperature, installation altitude also affects the operation of the thermal replica. When a motor is meant to operate in a place that is situated 1...4 kilometers (1,000...4,000 meters) above sea level or has an ambient temperature of +40...+60 °C, it is necessary to apply a corrective coefficient to the motor's power to allow it to maintain its thermal reserve (the maximum temperature is reached by the windings in normal operating conditions).

See *Figure 5-12* on the following page for an example graph regarding the corrective coefficient for different ambient temperatures (left) and altitudes (right). As it shows, installation altitude and ambient temperature affect the measured current directly, therefore also affecting the heating of the protected machine. However, the ambient temperature does **not** affect the shape of the thermal protection curve.

In AQtivate 200's "Environmental settings" section you can select whether ambient temperature is set manually or not. You can also define the maximums, the minimums, and the reference values for both the ambient temperature and the ambient temperature coefficient.

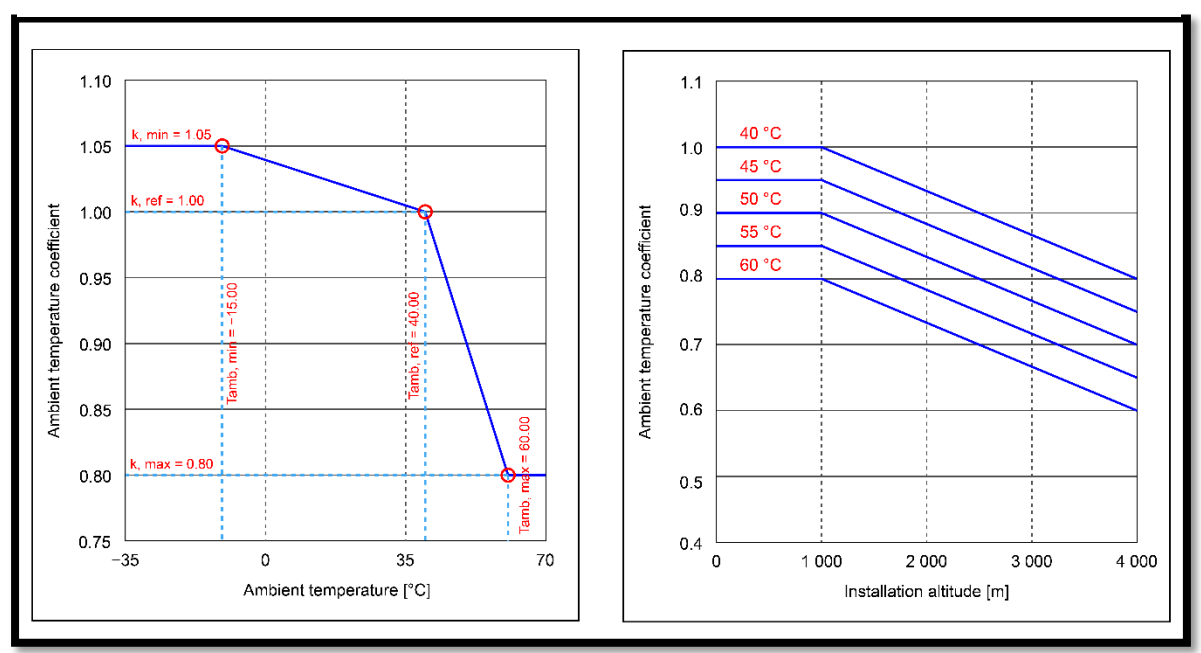

Figure 5-12. Both ambient temperature and installation altitude affect the motor's thermal withstand.

#### 5.3 Parameters for the machine characteristic

Table 5. Setting parameters for the machine characteristic.

| Name                          | Range                      | Default     |
|-------------------------------|----------------------------|-------------|
| Frequency                     | 16.6760.00 Hz              | 50.00 Hz    |
| Curve Al                      | 1: Disabled<br>2: Enabled  | 1: Disabled |
| Min. locked rotor current     | 0.1040.00 ×In              | 4.10 ×In    |
| Nominal starting current      | 0.1040.00 ×In              | 6.00 ×In    |
| Max. LR / curve current       | 4.0040.00 ×In              | 7.15 ×In    |
| Safe stall time cold (stator) | 0.10600.00 s               | 5.00 s      |
| Safe stall time hot (stator)  | 0.10600.00 s               | 4.00 s      |
| Maximum scale time            | 1: 1k<br>2: 10k<br>3: 100k | 1: 1k       |

#### 5.3.1 Frequency

This setting defines the motor's frequency. The speed of electrical motors with 2, 4, 6, or 8 poles depends on the frequency (see *Table 6* on the following page).

|       |             | Speed (rpm) |             |           |
|-------|-------------|-------------|-------------|-----------|
| Delee | Frequency   | (50 Hz)     | Frequency ( | 60 Hz)    |
| Poles | Synchronous | Full load   | Synchronous | Full load |
| 2     | 3 000       | 2 850       | 3 600       | 3 450     |
| 4     | 1 500       | 1 425       | 1 800       | 1 725     |
| 6     | 1 000       | 950         | 1 200       | 1 150     |
| 8     | 750         | 700         | 900         | 850       |

Table 6. The number of poles and the frequency affect the motor's speed. [5]

The higher the frequency, the faster the engine rotates at the nominal speed. The frequency setting of the relay does <u>not</u> directly affect the thermal replica, but it does affect the accuracy of the current and voltage measurements which means that the protection relay must be set with the correct frequency parameter.

Figure 5-13. Frequency in the name plate of an induction motor.

| $\bigcirc$      |                 | SIE                     | ME                | NS       |              |                   | $\bigcirc$ |
|-----------------|-----------------|-------------------------|-------------------|----------|--------------|-------------------|------------|
| PE • 21         | PLUS™           |                         |                   | Р        | REMIU        | M EFFIC           |            |
| ORD.NO.         | 1LA02864SE41    |                         | ENO.              |          |              |                   |            |
| TYPE            | RGZESD          |                         | FRAME             | 286T     |              |                   |            |
| H.P.            | 30.00           |                         | SERVICE<br>FACTOR | 1.15     |              |                   | 3 PH       |
| AMPS            | 34.9            |                         | VOLTS             | 460      |              |                   |            |
| R.P.M.          | 1765            |                         | HERTZ             | 60       |              |                   |            |
| DUTY            | CONT 40         | 0 °C AMB                | •                 |          | DATE<br>CODE |                   | 242        |
| CLASS<br>INSUL  | F DESIGN B      | K.V.A.<br>CODE <b>G</b> | NEMA<br>NOM.EFF   | 93.6     |              |                   | 022        |
| SH. END<br>BRG. | 50BC03JPP3      | OPF                     | RG. 5             | 0BC03J   | PP3          |                   | 2          |
|                 |                 |                         |                   |          |              |                   |            |
|                 |                 |                         |                   |          |              |                   |            |
| $\cap$          | MILL AND CHEMIC | CAL DUTY                | QUALI             | TY INDU  | CTION        | MOTOR             |            |
|                 | Siemens Energy  | y & Automatio           | n, Inc. Little    | Rock, AR |              | MADE IN<br>U.S.A. |            |

#### 5.3.2 Curve Al

Some induction motors have a very specific thermal behavior that no single thermal replica can cover. This is normally caused by the locked rotor curve (which heats the engine more than usual) and the linear thermal curve. In such cases the "Curve AI" setting parameter (aka. the curve artificial intelligence setting parameter) can be used. Instead of following the linear thermal curve all the way, the thermal replica switches to follow the locked rotor curve once the minimum locked rotor setting has been reached, and the AI models a suitable tau for the situation. Usually, the locked rotor protection can deal with starts that take too long as well as with locked rotor situations; however, a regular thermal replica will not follow those situations accurately, and therefore the engine's actual temperature may be higher than what the thermal replica is calculating.

*Figure 5-14* on the following page presents the operating principle behind the curve artificial intelligence. For simplicity's sake only one time constant is used. However, when multiple time constants are used, the thermal replica will use both the hot and cold locked rotor curves separately. With Curve AI you can create a thermal replica for the most complex thermal characteristics. Curve AI follows the actual  $I^2$ 

thermal replica as well as the separate time constant(s) in the locked rotor area. Set the parameters "Min. locked rotor current", "Nominal starting current" and "Max. LR / curve current", and adjust the locked rotor area separately from the thermal replica by altering the values of the "Safe stall time cold (stator)" and "Safe stall time hot (stator)" parameters.

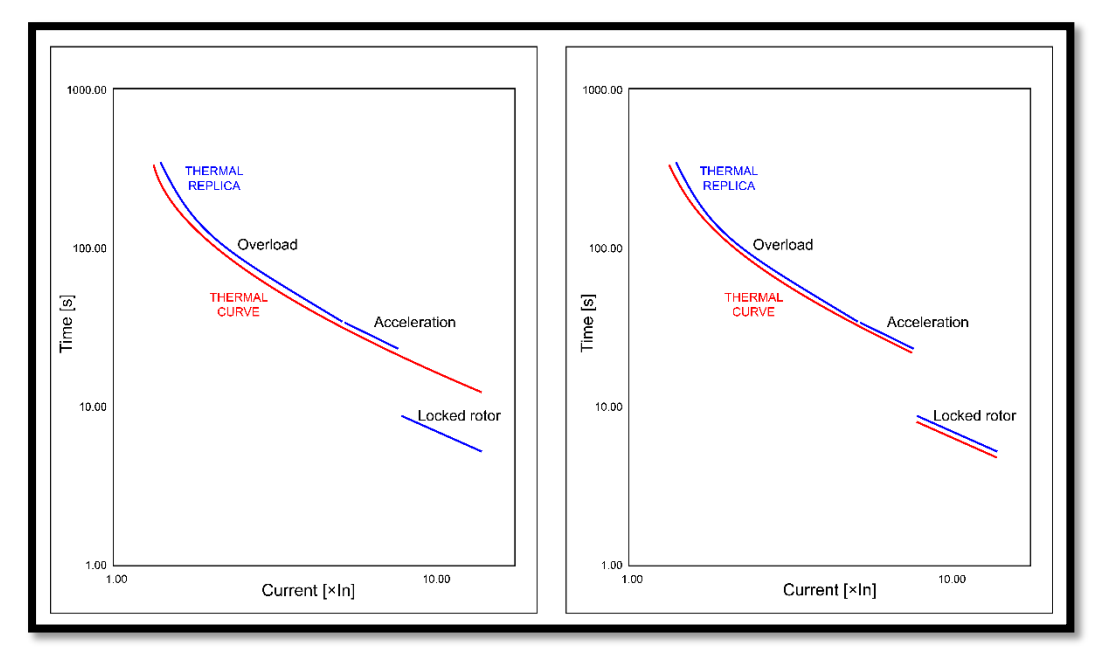

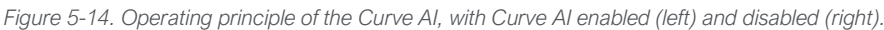

#### 5.3.3 Maximum scale time

With this setting parameter, you can select the scale of the thermal curve's logarithmic diagram. The logarithmic scale can be selected to be 1,000 ("1k") or 10,000 ("10k").

Figure 5-15. The presentation of the thermal curve depends on whether the selected maximum time scale is "1k" (left) or "10k" (right).

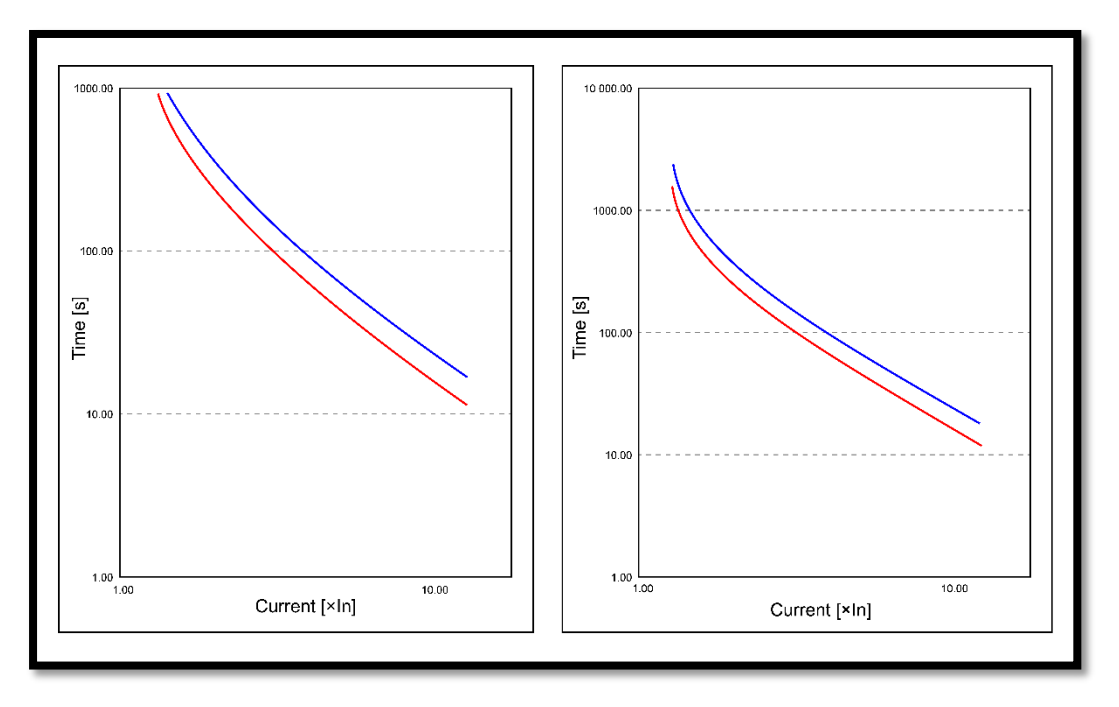

# 5.4 Parameters for the machine thermal characteristic, the Cold/Hot thermal curve, the Cold/Hot acceleration curve, and the Cold/Hot stall curve

Please note that the "Curve Al" setting parameter must be set to "Enabled" for the Cold/Hot acceleration curve and Cold/Hot stall curve setting parameters to be visible and changeable.

Please also note that the decimal separator in these parameters must be a comma, not a period (e.g. "0,12" instead of "0.12")! Otherwise, the Wizard does not acknowledge the change!

Table 7. Setting parameters for the machine thermal characteristic.

| Name                 | Range                   | Default    |
|----------------------|-------------------------|------------|
| Machine target curve | 1: Hidden<br>2: Visible | 2: Visible |

Table 8. Setting parameters for the Cold/Hot thermal curve.

| Name   | Range                       | Default             |
|--------|-----------------------------|---------------------|
| Cold 1 | 0.0110.00 ×In<br>1100 000 s | 1.35 ×I₀<br>1 000 s |
| Cold 2 | 0.0110.00 ×In<br>1100 000 s | 1.75 ×In<br>400 s   |
| Cold 3 | 0.0110.00 ×In<br>1100 000 s | 2.25 ×In<br>200 s   |
| Cold 4 | 0.0110.00 ×In<br>1100 000 s | 3.25 ×I₀<br>85 s    |
| Cold 5 | 0.0110.00 ×In<br>1100 000 s | 3.85 ×I₀<br>56 s    |
| Hot 1  | 0.0110.00 ×In<br>1100 000 s | 1.25 ×In<br>1 000 s |
| Hot 2  | 0.0110.00 ×In<br>1100 000 s | 1.75 ×In<br>275 s   |
| Hot 3  | 0.0110.00 ×In<br>1100 000 s | 2.25 ×I₀<br>150 s   |
| Hot 4  | 0.0110.00 ×In<br>1100 000 s | 3.35 ×I₀<br>60 s    |
| Hot 5  | 0.0110.00 ×In<br>1100 000 s | 3.85 ×I₀<br>39 s    |

Table 9. Setting parameters for the Cold/Hot acceleration curve.

| Name   | Range                       | Default             |
|--------|-----------------------------|---------------------|
| Cold 1 | 0.0110.00 ×In<br>1100 000 s | 4.10 ×In<br>51.00 s |
| Cold 2 | 0.0110.00 ×In<br>1100 000 s | 5.12 ×In<br>33.00 s |
| Hot 1  | 0.0110.00 ×In<br>1100 000 s | 4.10 ×In<br>35.00 s |
| Hot 2  | 0.0110.00 ×In<br>1100 000 s | 5.12 ×In<br>22.00 s |

Table 10. Setting parameters for the Cold/Hot stall curve.

| Name   | Range                       | Default             |
|--------|-----------------------------|---------------------|
| Cold 1 | 0.0110.00 ×In<br>1100 000 s | 5.20 ×In<br>37.00 s |
| Cold 2 | 0.0110.00 ×In<br>1100 000 s | 7.15 ×In<br>19.00 s |
| Hot 1  | 0.0110.00 ×In<br>1100 000 s | 5.20 ×In<br>22.00 s |
| Hot 2  | 0.0110.00 ×In<br>1100 000 s | 7.15 ×In<br>12.00 s |

Motor Wizard Instruction booklet

Version: 1.1 EN

## 6 CALCULATED VALUES

Figure 6-1. Calculated values for the Motor Wizard.

| Calculated values   |                   |               |      | •                  |
|---------------------|-------------------|---------------|------|--------------------|
| Injected current    | 100 000,0 A (pri) | / 40,00 A (se | ю) / | 100,00 <b>р.и.</b> |
| I2 effect [+]       |                   |               |      | 100,00             |
| Ambient multiplier  |                   |               |      | 1,00               |
| IEM                 |                   |               |      | 100,00 <b>xIn</b>  |
| Machine temperature |                   | 40            |      | 155 deg C          |
| Time to trip        |                   |               |      | 0,1 s              |

The Motor Wizard tool calculates characteristic settings for the thermal curve, but it also produces some additional, informative data, as presented in *Figure 6-1*. The Wizard calculates the following values:

- 1) The injected current in amperes (both primary and secondary) and in per-unit values.
- 2) The positive  $I^2$  effect (no unit).
- 3) The ambient multiplier (no unit).
- 4) The  $I_{EM}$  current in multiples of the nominal current.
- 5) The machine temperature in degrees Celsius.
- 6) The time to trip in seconds.

## 7 USING THE MOTOR WIZARD

The format of a settings file (or a "wizard file") from the Motor Wizard is \*.aqwz. A single wizard file includes all the essential settings related to the thermal replica.

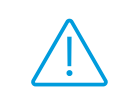

Please note that the breaker connections and I/O connections ("matrix") must be set separately using the AQtivate 200 software.

#### 7.1 Saving and opening a wizard file

You can save a wizard file with the **Save** button or the **Save as...** button. You can also open an existing project with the **Open** button. Please refer to *Table 1* on page 9 for the respective icons of these buttons.

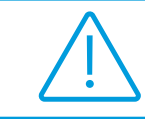

Please note that AQtivate 200 setting files (\*.aqs) and wizard files (\*.aqwz) are fully independent, and they must be saved and opened separately!

#### 7.2 Writing settings into a device

You can write a selected .aqwz file into a relay by clicking the **Write to relay** button (see *Table 1* on page 9 for the icon of this button). You must be connected to the relay for this button to work. If you have not established a connection, the button is gray and will not function.

When the software has finished writing the setting values from the wizard file into the connected device, a separate window pops up to inform you of this (*Figure 7-1*). Click **OK** to proceed.

Figure 7-1. Writing process complete

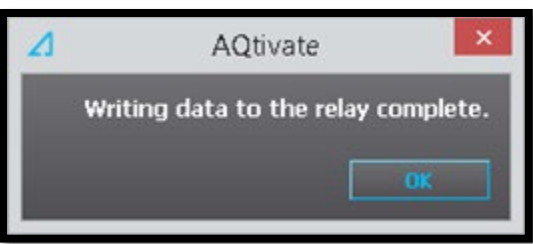

#### 7.3 Changing setting parameters

All setting parameters which appear in blue text fields or drop-down menus in the wizard's main window can be modified. When one of these parameters appears in gray, it cannot be modified while the one or more parameters are defined the way they are at that moment. Its value is fixed and is only visible for informative purposes.

When you want to change the value of a setting parameter, place the cursor on top of the parameter box (either a text field or a drop-down menu). When you left-click the box, you can either type in a new value and press **Enter** (text fields) or select one of pre-set options (drop-down menus).

In *Figure 7-2* below, you can see an example of both types of changeable parameters. For example, the parameters "CT ratio" and "Trip level" are text fields, denoted by their white text and a unit to the right of the box. "Thermal curve selector" and "Phase CT input selection" are examples of parameters with a drop-down menu, denoted by the triangle to the right of the box. You can also see an example of a parameters in gray ("NPS biasing in use"), meaning that they cannot be changed.

Figure 7-2. Parameter type examples.

| Machine thermal image      |               |
|----------------------------|---------------|
|                            |               |
| Thermal curve selector     | I^2 curve     |
| Injected current amplitude | 400 A (Pri)   |
| Injected I2 component      | 0 %           |
| Phase CT input selection   | СТ1           |
| CT ratio                   | 300,0 / 5,0 A |
| Nominal current            | 244,0 A (pri) |
| Pickup current             | 1,05 pu       |
| Trip level                 | 100,0 %       |
| Machine Cold/Hot limit     | 80,00 %       |
| Used thermal capacity      | 0,00 %        |
| NPS biasing in use         | Yes           |

#### 7.4 Accessing the built-in user manual

The Motor Wizard has a built-in user manual that provides a detailed description for all visible parameters. Please refer to Chapter 5 ("Setting parameters") of this instruction booklet for these descriptions.

All parameter groups with descriptions have a circular blue icon on their top-right corner. Enter the information mode by left-clicking the blue circle icon. The icon turns light blue, and your cursor becomes the face of a bearded wizard. Click the name of the parameter whose description you want to view to open a new tab in your web browser. This opens this Motor Wizard manual, and sets you straight on the correct chapter for the respective setting parameter you clicked in the Wizard. You can exit the information mode by clicking the circular icon again. See *Figure 7-3* on the following page for how to open a parameter description window.

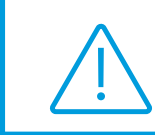

Please note that you cannot change setting parameter values while in the information mode. You have to return to the default view mode to modify the parameters!

Figure 7-3. Opening the Motor Wizard manual from AQtivate 200.

|                                                                                            | Environmental settings                                                                                                    |                                                                                                    |                                                                                                    |                                        |
|--------------------------------------------------------------------------------------------|----------------------------------------------------------------------------------------------------|----------------------------------------------------------------------------------------------------|----------------------------------------------------------------------------------------------------|----------------------------------------|
|                                                                                            |                                                                                                    |                                                                                                    |                                                                                                    |                                        |
|                                                                                            |                                                                                                    |                                                                                                    |                                                                                                    |                                        |
|                                                                                            | Insulation glass (tmax)                                                                                                    |                                                                                                    | -                                                                                                    |                                        |
|                                                                                            | Ambient temperature                                                                                                    |                                                                                                    | 40 deg C                                                                                                    |                                        |
|                                                                                            |                                                                                                    |                                                                                                    |                                                                                                    |                                        |
|                                                                                            | Instalation altitude                                                                                                    |                                                                                                    | m                                                                                                    | 1                                      |
|                                                                                            |                                                                                                    |                                                                                                    |                                                                                                    |                                        |
|                                                                                            |                                                                                                    |                                                                                                    |                                                                                                    |                                        |
|                                                                                            |                                                                                                    |                                                                                                    |                                                                                                    |                                        |
|                                                                                            |                                                                                                    |                                                                                                    |                                                                                                    |                                        |
|                                                                                            | Environmental settings                                                                                                    |                                                                                                    | _                                                                                                    |                                        |
|                                                                                            |                                                                                                    |                                                                                                    | 0                                                                                                    |                                        |
|                                                                                            | Togulation place (troay)                                                                                                    | c                                                                                                    |                                                                                                    |                                        |
|                                                                                            |                                                                                                    |                                                                                                    |                                                                                                    |                                        |
|                                                                                            | Ambient temperature                                                                                                    |                                                                                                    | 40 deg C                                                                                                    |                                        |
|                                                                                            | Instalation altitude                                                                                                    |                                                                                                    | 0 m                                                                                                    |                                        |
|                                                                                            |                                                                                                    |                                                                                                    |                                                                                                    |                                        |
|                                                                                            |                                                                                                    |                                                                                                    |                                                                                                    |                                        |
|                                                                                            |                                                                                                    | +                                                                                                    |                                                                                                    |                                        |
| metarymanual htmläpfi 1 X +                                                                |                                                                                                    | +                                                                                                    |                                                                                                    | v - 6                                  |
| matac,manual.htm8pf11 x +<br>→ Ĉ © File   C/Program%20Files%200,050//V/                    | stoc/AGB/stoc/motor_mark_st/stmm#cr11                                                                                                    | •                                                                                                    |                                                                                                    | ∨ – උ<br>දෙ උ ආ <b>ට</b> (             |
| natur, nanual timilipi 1 x +<br>$\rightarrow$ C $\otimes$ E(c) C/Program %20F1cc%20(26)/Vr | ster//Gthate/moto_marked/tem#gr11                                                                                                    | +                                                                                                    |                                                                                                    | · - د<br>۹. ۵ ۴ ۴ ۵                    |
| nder_menul/hinkprit x +<br>→ C ③ Fig.   C)/Program%20Figs%20056/Vr                         | ster/Addivate/moto_maxwal/tem#pf11                                                                                                    | •                                                                                                    |                                                                                                    | ∨ - ट<br>९.2 ट के ∎ ] 4                |
| nstsc,repusi Hinifet1 x +<br>→ C ① Fic   C//Regram%20Fics%20056/Vn                         | tte/Addivate/mote_maxwal/tem#pf11 INSULATION CLASS The maximum temperatures for a motor win                                                                                                    | uding insulation are rated using NEMA de                                                                                                    | signations. Table                                                                                                    | ∨ - €<br>€£**∎                         |
| nstsumenal Hinight1 x +<br>→ C ① Fic   C//Hearam1520Fics162056/Vi                          | top/A0tivate/moto_marwal/tem#pr11<br>INSULATION CLASS<br>The maximum temperatures for a motor win<br>1 below defines these <i>Insulation class</i> rating                                                                                                    | nding insulation are rated using NEMA de                                                                                                    | ssignations. Table                                                                                                    | v – €<br>€ £ È \$ 1                    |
| nstsummand Histight1 x +<br>→ C ① File   Cythegram N2DFIEctN20050(V)                       | tte//Otivate/moto_maw.e0/tem#pr11<br>INSULATION CLASS<br>The maximum lemperatures for a motor win<br>1 below defines these <i>Insulation class</i> rating<br>CLASS DESIGNATION                                                                                                    | nding insulation are rated using NEMA de<br>js:<br>MAXIMUM TEMPERATURE                                                                                                    | signations. Table                                                                                                    | v - €<br>€£** <b>*</b> □               |
| nstourenautrisityf1 x +<br>→ C @ Fic   C//Fragram1529Fics1520950/Vn                        | top//Otivate/insto_manual/tem#pr11 INSULATION CLASS The maximum temperatures for a motor win 1 below defines these <i>Insulation class</i> rating CLASS DESIGNATION A                                                                                                    | Iding insulation are rated using NEMA de<br>ps:<br>MAXIMUM TEMPERATURE<br>105 °C<br>109 rs                                                                                                    | signations. Table                                                                                                    | v - €<br>€£* <b>*</b> ∎i               |
| ndsumanal kinilgi1 x +<br>→ C © Fic   C/Program%20Fic%30369/ki                             | top//dtivate/insto_manual/item#p11 INSULATION CLASS The maximum temperatures for a motor win 1 below defines these <i>Insulation class</i> rating CLASS DESIGNATION A B C                                                                                                    | uding insulation are rated using NEMA de<br>ps:<br>MAXIMUM TEMPERATURE<br>105 °C<br>130 °C<br>155 °C                                                                                                    | signations. Table                                                                                                    | v - €<br>@ & <b>* 1</b> 3              |
| nstaurenaat Histiget 1 x +<br>→ C © Fic   C/Program H2DFIceH3D(H0)/Pr                      | top//dtivate/insto_manual/item#p11 INSULATION CLASS The maximum temperatures for a motor win 1 below defines these <i>Insulation class</i> rating CLASS DESIGNATION A B F H                                                                                                    | Inding insulation are rated using NEMA de<br>ps:<br>MAXIMUM TEMPERATURE<br>105 °C<br>130 °C<br>155 °C<br>155 °C                                                                                                    | signations. Table                                                                                                    | ~ - €<br>& <u>&amp;</u> ★ <b>*</b> □ i |
| nsisgmanal binlight x +<br>→ C © Fic   CyProgram high Fich 20040(Vr                        | top//dtivate/insto_manual/item#p11  INSULATION CLASS The maximum temperatures for a motor win 1 below defines these <i>Insulation class</i> rating  CLASS DESIGNATION  A B F L D L L L L L L L L L L L L L L L L L                                                                                                    | Inding insulation are rated using NEMA design of the second second secon | signations. <b>Table</b>                                                                                                    | v - €<br>@ & <b>* 1</b> 1              |
| nstaurenaut kinstigt 1 x +<br>→ C © Fic   CyProgram %20Fice%300400W                        | top//Otivate/insto_manual/tem#p11  INSULATION CLASS The maximum temperatures for a motor win 1 below defines these <i>Insulation class</i> rating  CLASS DESIGNATION  A B F H Table 1.The maximum temperatures for                                                                                                    | Inding insulation are rated using NEMA design insulation are rated using NEMA design insulation classes.                                                                                                    | signations. <b>Table</b>                                                                                                    | ~ - €<br>& <u>&amp;</u> ★ <b>*</b> □ i |
| ndar,ranal Hisiğifi x +<br>→ C © Fic   C/Program HzDFIerK20040W                            | top//dtivate/inste_manual/item#p11  INSULATION CLASS The maximum temperatures for a motor win 1 below defines these <i>Insulation class</i> rating CLASS DESIGNATION A B F I D Table 1.The maximum temperatures for                                                                                                    | nding insulation are rated using NEMA de<br>ps:<br>MAXIMUM TEMPERATURE<br>105 °C<br>130 °C<br>155 °C<br>180 °C<br>180 °C<br>0<br>180 °C<br>180 °C<br>180 °C<br>180 °C<br>180 °C                                                                                                    | signations. Table                                                                                                    | \ - 6<br>€ <u>2</u> 2 <b>* 1</b>       |
| nstauranaulistelijeti x +<br>→ C                                                           | ctody/dtivate/insteg_manual/item#p11         INSULATION CLASS         The maximum temperatures for a motor wint         1 below defines these Insulation class rating         CLASS DESIGNATION         A         B         F         H         Table 1.The maximum temperatures for         0 Arcted Felsays Ltd.                                                                                                    | Inding insulation are rated using NEMA de<br>ps:<br>MAXIMUM TEMPERATURE<br>105 °C<br>130 °C<br>155 °C<br>180 °C<br>ar NEMA designated insulation classes.                                                                                                    | signations. Table                                                                                                    | 6<br>4 2 2 3 1                         |
| nstar_transit histight x +<br>→ C © Fita   CyProgram had Piter had year bad                | ctody/Gthyde/motor_maxual/temmpf11         INSULATION CLASS         The maximum temperatures for a motor wint<br>1 below defines these <i>Insulation class</i> rating         CLASS DESIGNATION         A         B         F         Intel 1.The maximum temperatures for         Variety Fleistys Ltd.                                                                                                    | nding insulation are rated using NEMA de<br>ps:<br>MAXIMUM TEMPERATURE<br>105 °C<br>130 °C<br>155 °C<br>180 °C<br>ar NEMA desionated insulation classes.                                                                                                    | signations. Table                                                                                                    | ~ - €<br>4 2 ± <b>*</b> 0 3            |
| nster_renuel/Intige11 x +<br>→ C                                                           | toor//Othrate/instagmanual/term#sf11  INSULATION CLASS The maximum lemperaltures for a molor wire 1 bolow dofines these <i>insulation class</i> rating  CLASS DESIGNATION B F F H Table 1.The maximum temperatures for C+Arcteq Relays Ltd.                                                                                                    | Inding insulation are rated using NEMA deeps:                                                                                                    | signations. <b>Table</b>                                                                                                    |                                        |
| nelse, paraul kinight x +<br>→ C 0 He   C, Pregram h20H ar h30 year h                      | toor//Otivate/instagmanual/intimper11  INSULATION CLASS  The maximum lemperatures for a molor wire 1 bolow dofines these <i>insulation class</i> rating  CLASS DESIGNATION            CLASS DESIGNATION           B           F           H    Table 1.The maximum temperatures for A Arcted Relays Ltd.                                                                                                    | Inding insulation are rated using NEMA deeps:<br>MAXIMUM TEMPERATURE<br>105 °C<br>130 °C<br>135 °C<br>155 °C<br>180 °C<br>180 °C<br>180 °C                                                                                                    | signations. Table                                                                                                    | C<br>4 2 2 3 1                         |
| nstar,nanakitnighti x +<br>→ C                                                             | tops//Ottrate/instagmanu/Unitstagmanu/Unitsta<br>Unitstagmanu/Unitstagmanu/Unitstag         tdtttdtttgtttgttgttgttgttgttgttgttgttgtt                                                                                                    | Inding insulation are rated using NEMA deeps:<br>MAXIMUM TEMPERATURE<br>105 °C<br>105 °C<br>130 °C<br>155 °C<br>155 °C<br>180 °C<br>180 °C<br>180 °C<br>180 °C                                                                                                    | signations. Table                                                                                                    | v – ⊄<br>€ ± ± 1                       |
| natis_manual https://titiking.org                                                          | ttp://db/s/ki/mter_manual/itmmpri1         INSULATION CLASS         The maximum temperatures for a motor wint<br>1 bolow dofines these <i>Insulation class</i> rating <b>CLASS DESIGNATION</b><br>A<br>B<br>CLASS DESIGNATION<br>A<br>B<br>CLASS DESIGNATION<br>A<br>B<br>CLASS DESIGNATION<br>A<br>B<br>B                                                                                                    | uding insulation are rated using NEMA de<br>as:<br>MAXIMUM TEMPERATURE<br>105 °C<br>130 °C<br>155 °C<br>180 °C<br>ar NEMA desionated insulation classes.                                                                                                    | signations. Table                                                                                                    | v – 6<br>0, 2 ± 1 <b>↓</b>             |
| natis_result http://i x +                                                                  | tites/Addivide/instar_manual/timmperial         INSULATION CLASS         The maximum temperatures for a motor with<br>1 bolow dofines these <i>Insulation class</i> rating         CLASS DESIGNATION         A         B         F         H         Table 1.The maximum temperatures for         cl Arcteq Relays Ltd.                                                                                                    | nding insulation are rated using NEMA de<br>as:<br>MAXIMUM TEMPERATURE<br>105 °C<br>130 °C<br>155 °C<br>180 °C<br>ar NEMA desionated insulation classes.                                                                                                    | signations. Table                                                                                                    |                                        |
| ndeg.reseal/teleff1 x +<br>→ C 0 Hig I C/Programh20Fice/140006(W                           | tter/Additionation_manual/term#pf11  INSULATION CLASS The maximum temperatures for a motor with 1 bolow defines these <i>insulation class</i> reating  CLASS DESIGNATION A B F H Table 1.The maximum temperatures for C Acteq Relays Ltd.  Thermal Wizard: Integrated user manual Version 1.00                                                                                                    | the insulation deteriorates at an increasi                                                                                                    | nsignations. Table                                                                                                    |                                        |
| nets:;ranulititipf1 X +<br>→ C 0 Fic   C;/Pogan/h23Fic/%2000(V)                            | too/Addivate/instag_maxual/temispr11  INSULATION CLASS The maximum temperatures for a motor with 1 bolow defines these insulation class rating  CLASS DESIGNATION A B F H Table 1.The maximum temperatures for C Arcted Relays Ltd.  Thermal Witzard: Integrated user manual Version 1.00 When a temperature threshold is exceeded, 10 *C increase in temperature, the deteriors                                                                                                    | the insulation deteriorates at an increasis                                                                                                    | nsignations. Table<br>16<br>IM00050<br>Ing rato. For overy<br>camplo, a Class F                                                                                                    |                                        |
| notecyneraal hintigeft x +<br>→ C O Fici CC/Program Hi20Fice Hi20OoD(VA                    | <tbody dbt="" dbt<="" td=""><td>the insulation deteriorates at an increasist at the experiencing 20,000 hours at its a line relevance of the line relevance of the relevance of the line relevance of the relevance of the relevance of the relevance of the relevance of the relevance of the relevance of the relevance of the relevance of the relevance of the relevance of the relevance of the relevance of the</td><td>INCODES<br/>INCODES<br/>INCODE</td><td></td></tbody> | the insulation deteriorates at an increasist at the experiencing 20,000 hours at its a line relevance of the line relevance of the relevance of the line relevance of the relevance of the relevance of the relevance of the relevance of the relevance of the relevance of the relevance of the relevance of the relevance of the relevance of the relevance of the relevance of the  | INCODES<br>INCODES<br>INCODE |                                        |

## SOURCES

- [1] IEC 60947-4-1 (2018). Low-voltage switchgear and controlgear Part 4-1: Contactors and motor-starters Electromechanical contactors and motor-starters. Edition 4.0. International Electrotechnical Commission.
- [2] Bhatia, A. (). Understanding Motor Nameplate Information NEMA vs. IEC Standards. Continuing Education and Development, Inc. Available at: https://www.cedengineering.com/userfiles/Understanding%20Motor%20Nameplate%20Informa tion%20-%20NEMA%20vs.%20IEC%20Standards.pdf
- [3] ANSI/NEMA MG 1-2021 (2021). *Motors and Generators.* American National Electrical Manufacturers Association.
- [4] Toshiba (2020). *Motors & Drivers Temperature Rise.* Toshiba International Corporation. Available at: toshiba.com/tic/datafiles/app\_notes/Temperature\_Rise\_1605749858.pdf
- [5] Engineering ToolBox (2009). Induction Motors No. of Poles and Synchronous vs. Full Load Speed. Available at: https://www.engineeringtoolbox.com/synchronous-full-load-speed-induction-motors-d\_1448.html

Motor Wizard Instruction booklet

Version: 1.1 EN

### **CONTACT INFORMATION**

#### Manufacturer information

Arcteq Relays Ltd. Finland

#### **Visiting and postal address:** Kvartsikatu 2 A 1

65300 Vaasa, Finland

#### Contacts:

Phone, general and commercial issues (office hours GMT +2): +358 10 3221 370 Fax: +358 10 3221 389 url: <u>www.arcteq.fi</u> email sales: <u>sales@arcteq.fi</u> technical support: <u>https://support.arcteq.fi</u>

Arcteq support line: +358 10 3221 388 EET 9:00 – 17:00.